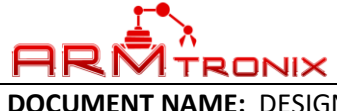

DOCUMENT REV: A

**DOCUMENT NAME:** DESIGN DESCRIPTION, WIFI / BT HEAVY DUTY RELAY BOARD.

# **DESCRIPTION DOCUMENT FOR WIFI / BT HEAVY DUTY RELAY BOARD** HARDWARE REVISION 0.1

| Department | Name | Signature | Date |
|------------|------|-----------|------|
| Author     |      |           |      |
| Reviewer   |      |           |      |
| Approver   |      |           |      |

#### **Revision History**

| Rev | Description of Change | Effective Date |
|-----|-----------------------|----------------|
| А   | Initial Release       |                |

### **ABSTRACT:**

This document is a detailed product description that describes the effective features of the product. It includes a functional hardware description of the product with its internal block diagram and product images.

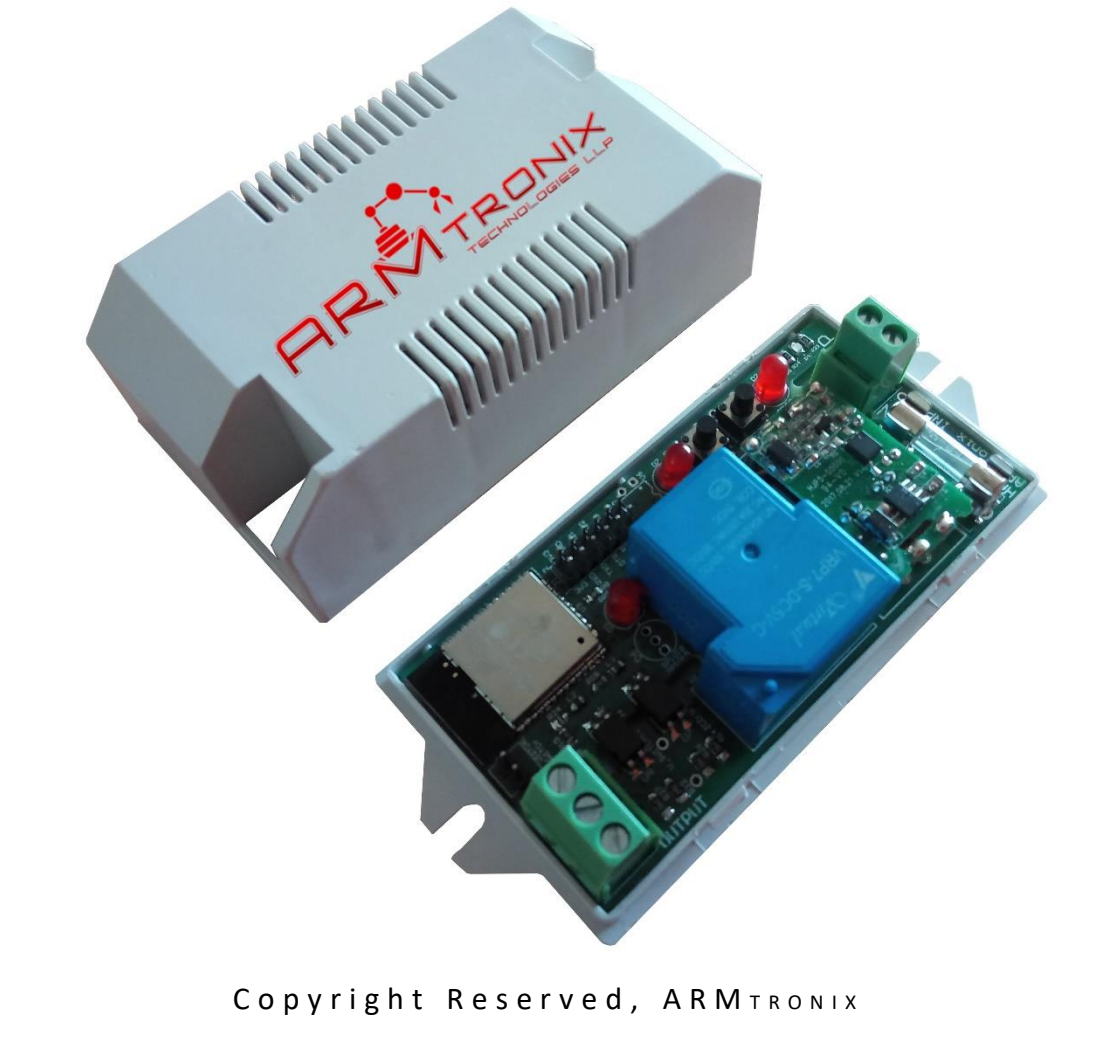

| 1.                                                      | DOCUMENT #: BA020    |
|---------------------------------------------------------|----------------------|
|                                                         | DOCUMENT REV: A      |
| <b>DOCUMENT NAME:</b> DESIGN DESCRIPTION, WIFI / BT HEA | VY DUTY RELAY BOARD. |
| Table of                                                | Contents             |
| Revision History                                        | 1                    |
| 1. ABBREVIATIONS                                        | 4                    |
| 2. REFERENCES                                           |                      |
| 3. PURPOSE                                              | 4                    |
| 4. SCOPE                                                |                      |
| 5. SAFETY AND WARNING                                   | 5                    |
| 6. PRODUCT FEATURES                                     | 5                    |
| a. Special Features                                     | 5                    |
| 7. PRODUCT DESCRIPTION                                  | 6                    |
| a. PHYSICAL DESCRIPTION                                 | 6                    |
| b. FUNCTIONAL DESCRIPTION                               |                      |
| 8. SYSTEM OVERVIEW                                      | 7                    |
| 9. TECHNICAL SPECIFICATION                              |                      |
| a. ELECTRICAL SPECIFICATION                             |                      |
| i. Output Electrical Specification                      |                      |
| ii. Output Electrical Specification                     |                      |
| b. MECHANICAL SPECIFICATION                             |                      |
| 10. ELECTRICAL CONNECTIONS                              | 9                    |
| a. Header and Switch Details                            | 9                    |
| b. ESP PIN CONFIGURATION:                               |                      |
| c. APPLICATION WIRING DIAGRAM                           |                      |
| <u>i.</u> Example-1:                                    |                      |
| ii. Example-2:                                          |                      |
| d. HEADER PIN CONFIGURATION                             |                      |
| <u>i.</u> HEADER J1:                                    |                      |
| ii. HEADER IN                                           |                      |
| iii. HEADER J5                                          |                      |
| iv. HEADER J4                                           |                      |
| 11. HOW TO USE THE PRODUCT                              |                      |
| a. PROCEDURE POWER ON THE DEVICE                        |                      |
| b. PROCEDURE TO CONFIGURE THE DEVICE                    |                      |
| 12. HOW TO CUSTOMISE FIRMWARE                           |                      |
| a. STEPS TO LOAD PROGRAM TO ESP32S:                     |                      |
| IMPORTANT NOTICE                                        |                      |

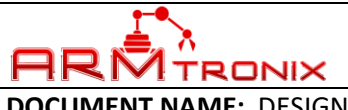

DOCUMENT REV: A

**DOCUMENT NAME:** DESIGN DESCRIPTION, WIFI / BT HEAVY DUTY RELAY BOARD.

# Table of figures

| Figure 1: Block Diagram               | 6  |
|---------------------------------------|----|
| Figure 2: Mechanical Dimensions       | 8  |
| Figure 3: Header and Switch Details   | 9  |
| Figure 4: Load connection             | 10 |
| Figure 5: Socket Connection           | 10 |
| Figure 6: Device hosting Access point | 12 |
| Figure 7: Access point name           | 12 |
| Figure 8: Web server                  | 13 |
| Figure 9: Board Selection             | 14 |
| Figure 10: IDE Selection              | 15 |
| Figure 11: COM port selection.        | 15 |
| Figure 12: Executing code             | 16 |

![](_page_3_Picture_0.jpeg)

**DOCUMENT REV:** A

**DOCUMENT NAME:** DESIGN DESCRIPTION, WIFI / BT HEAVY DUTY RELAY BOARD.

### 1. ABBREVIATIONS

| Term  | Description                                               |
|-------|-----------------------------------------------------------|
| А     | Ampere                                                    |
| AC    | Alternating Current                                       |
| ASIC  | Application Specific Integrated Circuit                   |
| COM x | Communication Port (Where 'x' represents the port number) |
| СОМ   | Common Pin of the Relay                                   |
| DC    | Direct Current                                            |
| GPIO  | General Purpose Input Output                              |
| HTTP  | Hypertext Transfer Protocol                               |
| Hz    | Hertz                                                     |
| I2C   | Inter Integrated Circuit                                  |
| IDE   | Integrated Development Environment                        |
| IP    | Internet Protocol                                         |
| LED   | Light Emitting Diode                                      |
| MCU   | Microcontroller Unit                                      |
| MQTT  | Message Queue Telemetry Transport                         |
| PCB   | Printed Circuit Board                                     |
| PWM   | Pulse Width Modulation                                    |
| SPI   | Serial Peripheral Interface                               |
| SSID  | Service Set Identifier                                    |
| UART  | Universal Asynchronous Receiver Transmitter               |
| USB   | Universal Serial Bus                                      |
| V     | Volts                                                     |
| ZCD   | Zero Crossover Detection                                  |

### 2. REFERENCES

| Company Weblink       | https://www.armtronix.in |
|-----------------------|--------------------------|
| Youtube WebLink       |                          |
| Intractable's Weblink |                          |
| Github's Weblink      |                          |

### 3. PURPOSE

The purpose of this document is to outline the design description for the Wifi / BT Heavy Duty Relay Board. It provides a high-level summary of the product.

## 4. SCOPE

This document describes system architecture which includes Power supply, Relay, WiFi Module.

![](_page_4_Picture_0.jpeg)

**DOCUMENT NAME:** DESIGN DESCRIPTION, WIFI / BT HEAVY DUTY RELAY BOARD.

## 5. SAFETY AND WARNING

Note that, this board to be powered with AC 230V with required current. Work and handle carefully with AC power as it is harmful and danger for human beings. Touching live wire or board when it is ON is danger and not advisable, it may cause to death, please avoid it.

Even a 50 V AC supply is sufficient to kill you. Please Switch off the mains before you make or change connections, be very careful. If you are not sure of anything related to the AC supply lines, please call an electrician ask and him to help you with it. Do not attempt to interface to mains unless you have adequate training and access to appropriate safety equipment. Never work on high voltages by yourself when you are alone. Always ensure that you have a friend/partner who can see and hear you and who knows how to quickly turn off power in case of an accident. Use a 2A Fuse in series with the input to the board as a safety measure. Basic Wiring diagram is available on our instructables page and github. Please refer them.

Fire Hazard: Making wrong connections, drawing more than rated power, contact with water or other conducting material, and other types of misuse/overuse/malfunction can all cause overheating and risk starting a fire. Test your circuit and the environment in which it is deployed thoroughly before leaving it switched on and unsupervised. Always follow all fire safety precautions.

### 6. PRODUCT FEATURES

- Works directly with AC power 100 240 V AC 50-60 Hz.
- Product firmware can be updated/reloaded/changed as per user requirement.
- One relay with live AC powered output via NO PIN of relay Neutral accessible to user.
- Board output can handle Higher load.
- WiFi with MQTT or HTTP protocol
- MQTT Authentication with Username and Password.
- Basic Firmware to enter SSID and password to connect to the router.
- Firmware has ability to control device through HTTP and MQTT mode.
- Push Button on board Provided for device Reset.

### a. Special Features

- > AC to DC Power supply module on board
- ESP32 Wifi Module which is more secure
- > AC Virtual Switch (physical switch can be rewired directly)
- > Heavy Duty Electro-Mechanical Relay for higher current loads
- Load on/off detection
- > Additional GPIOS for external current sensor or secondary serial port
- Protection Fuse for the on-board power supply

![](_page_5_Figure_0.jpeg)

Wifi BT HDR Switch (Heavy Duty Relay) can be used for Wifi enabled Building automation product. This can handle a load with High power consumption at 240AC. There is a relay mounted on board to control (ON/OFF) external electrical loads from a mobile application using MQTT/HTTP protocol. It also has features like, power presence detection after relay and AC virtual switch. The board has programming header (TX, RX, DTR, RTS) in compatible to NodeMCU which can be used with Arduino IDE to help the user for programming. It has on-board power supply module which takes standard AC voltage as input and provides required DC voltage as output. The DC voltage is used to power-up Wifi module used on board to establish Wifi communication with mobile phones. There is a 40A relay mounted on board to control (ON/OFF) external electrical loads from a mobile application using MQTT/HTTP protocol. The board can be programmed using with Arduino IDE, makers will find it easy to programming, using an external USB-UART converter.

![](_page_6_Picture_0.jpeg)

**DOCUMENT NAME:** DESIGN DESCRIPTION, WIFI / BT HEAVY DUTY RELAY BOARD.

## 8. SYSTEM OVERVIEW

## 1. AC to DC Power supply module

AC to DC converter is power supply module manufactured from Hi-Link part number HLK-PM01. This power supply module rectifies and regulates voltage from 230 V AC to 5 V DC with output current capacity of 0.6A DC. The power of HLK-PM01 is at maximum of 3W.

The 5V supply is used to power on relay and USB-UATT converter. There is a DC-DC converter on board to regulate voltage from 5 V DC to 3.3 V DC to supply power to Wifi module.

### 2. Wifi Module

Wifi module used on the board is ESP32 with its minimum GPIOs are easily accessible in a header to user for their own application. Wifi module is powered on through 3.3 V DC. It works on both MQTT / HTTP protocol.

## 3. Electro Mechanical Relay

Electro Mechanical relay is powered by 5 V DC. The AC live powered terminal (NO) is given access to user in a terminal block to control loads. An opto isolator based driver circuit is used to drive the relay, to create isolation between relay's AC and DC part. The relay output provides the dry-contact terminals, so that user can control the load of AC or DC for their application. An opto-isolator based AC-DC isolation circuit is used to drive the relay.

### 4. AC Virtual Switch

AC Virtual switch circuit is connected to Wifi module through an opto isolator AC-DC isolation. It gives a ZCD output to Wifi Module to detect the change in status of switch.

### 5. DC Virtual Switch

DC Virtual switch circuit is connected to Wifi module directly with pull-resistor at GPIO.

Note: Both AC and DC virtual switch circuits are connected to a same GPIO pin of ESP32. Hence, it is suggested to connect an only one of the virtual switch at an instant of time.

![](_page_7_Picture_0.jpeg)

**DOCUMENT REV:** A

**DOCUMENT NAME:** DESIGN DESCRIPTION, WIFI / BT HEAVY DUTY RELAY BOARD.

## 9. TECHNICAL SPECIFICATION

a. ELECTRICAL SPECIFICATION

### i. Output Electrical Specification

| Input Specifications |     |     |     |       |
|----------------------|-----|-----|-----|-------|
| Description          | Min | Тур | Max | Unit  |
| Voltage AC           | 100 | 220 | 230 | Volts |
| Current AC           | -   | 0.1 | -   | Amps  |
| Power AC             | -   | 3   | -   | Watts |
| Frequency            | 50  | -   | 60  | Hz    |

# ii. Output Electrical Specification

| Relay Output Specifications (Maximum) |     |     |      |       |
|---------------------------------------|-----|-----|------|-------|
| Description                           | Min | Тур | Max  | Unit  |
| Voltage AC                            | -   | -   | 240  | Volts |
| Power AC                              | -   | -   | 5000 | Watts |
|                                       |     |     |      |       |
| Voltage DC                            |     |     | 30   | Volts |
| Power DC                              |     |     | 600  | Watts |

### **b.** MECHANICAL SPECIFICATION

• Mechanical Dimensions of PCB are 100 x 50 x 30 mm (Length x Width x Height)

![](_page_7_Figure_12.jpeg)

**Figure 2: Mechanical Dimensions** 

![](_page_8_Picture_0.jpeg)

### Figure 3: Header and Switch Details

### Note:

- > For higher loads, please do not use the on-board neutral and recommended to use external neutral.
- On-Board fuse is only for SMPS and not for loads.

### **b.** ESP PIN CONFIGURATION:

| Header Pin | ESP-32 Pin no. | Designator | Description           |
|------------|----------------|------------|-----------------------|
| 1          | 14             | GPIO12     | Relay                 |
| 2          | 13             | GPIO14     | Load Status Detection |
| 3          | 8              | A4/GPIO32  | Virtual Switch        |
| 4          | 24             | GPIO2      | Test LED              |

Table 1: ESP Pin Configuration

![](_page_9_Figure_0.jpeg)

![](_page_9_Figure_1.jpeg)

![](_page_10_Picture_0.jpeg)

**DOCUMENT NAME:** DESIGN DESCRIPTION, WIFI / BT HEAVY DUTY RELAY BOARD.

## d. HEADER PIN CONFIGURATION

### i. HEADER J1:

| Header Pin | ESP-32 Pin no. | Designator | Description         |
|------------|----------------|------------|---------------------|
| 1          | 2              | 3V3        | 3.3V DC             |
| 2          |                | 3V3        | 3.3V DC             |
| 3          | 34             | RXD        | UART Rx of ESP-32   |
| 4          |                | GND        | Ground Reference    |
| 5          | 35             | TXD        | UART Tx of ESP-32   |
| 6          | 33             | G21        | GPIO21              |
| 7          |                | DTR        | Programmer UART_DTR |
| 8          | 36             | G22        | GPIO22              |
| 9          |                | RTS        | Programmer UART_RTS |
| 10         | 9              | A5         | GPIO33              |
| 11         |                | GND        | Ground Reference    |
| 12         | 6              | A6         | GPIO34              |

Table 2: Header J1 Pin Configuration

### ii. HEADER IN

| Header Pin # | Description |
|--------------|-------------|
| 1            | Phase       |
| 2            | Neutral     |

**Table 3: Header IN Pin Configuration** 

### iii. HEADER J5

| Header Pin # | Description       |
|--------------|-------------------|
| 1            | AC Virtual Switch |
| 2            | Output            |
| 3            | Neutral           |

**Table 4: Header J5 Pin Configuration** 

### iv. HEADER J4

| Header Pin # | Description |
|--------------|-------------|
| 1            | DC V-Switch |
| 2            | DGND        |

Table 5: Header J4 Pin Configuration

![](_page_11_Picture_0.jpeg)

DOCUMENT REV: A

DOCUMENT NAME: DESIGN DESCRIPTION, WIFI / BT HEAVY DUTY RELAY BOARD.

### **11. HOW TO USE THE PRODUCT**

### a. PROCEDURE POWER ON THE DEVICE.

- 1. Make an input connection AC phase and Neutral connection as shown in Figure 5.
- 2. Use an electrical external fuse and MCB with rating 2A/250V, in series to input connections for the purpose of safety.
- 3. Check and make sure that there is no short circuit between phase and neutral.
- 4. Ensure that, safety precautions are taken care.
- 5. Power ON the device by turning ON the main input supply.
- 6. Then observe the LED D2 on the device is in ON condition.
- 7. If the device has NOT powered ON, then turn OFF the main input supply and recheck for connections by following above steps.

### b. PROCEDURE TO CONFIGURE THE DEVICE

Power ON the device, so that, it will host the access point as shown in Figure 6,

![](_page_11_Picture_15.jpeg)

### Figure 6: Device hosting Access point

Connect the mobile to access point with Armtronix-(MAC ID). EX: Armtronix-1a-65-7 as shown in Figure 7.

![](_page_11_Picture_18.jpeg)

Figure 7: Access point name

After connecting, open browser and enter 192.168.4.1 IP address, it will open the web server as shown in the Figure 8,

|                       |                                                                                                    | VILINI #. DAUZU |
|-----------------------|----------------------------------------------------------------------------------------------------|-----------------|
| <b>1RIM</b> TRONIX    | DOCUM                                                                                                    | MENT REV: A     |
| CUMENT NAME: DESIGN D | ESCRIPTION, WIFI / BT HEAVY DUTY                                                                                          | RELAY BOARD.    |
|                       |                                                                                                    |                 |
|                       | Configuration of Armtronix-1a:65:7 at 192.168.4                                                                           | 6.1             |
|                       | Control GPIO                                                                                                    |                 |
|                       | <ul> <li>1: Armtronix-Home (-35)*</li> <li>2: DLink (-93)*</li> <li>3: Armtronix (-53)*</li> <li>4: LNT (-84)*</li> </ul> |                 |
|                       | SSID: Armtronix Pass:                                                                                                    |                 |
|                       | The following is not ready yet!                                                                                           |                 |
|                       | MQTT Broker IP/DNS:                                                                                                    |                 |
|                       | MQTT Publish topic:                                                                                                    |                 |
|                       | MQTT Subscribe topic:                                                                                                    |                 |
|                       | Submit                                                                                                    |                 |
|                       |                                                                                                    |                 |
|                       |                                                                                                    |                 |

fill the SSID and password and select HTTP, if user wants to connect to MQTT then he has to select MQTT radio button, enter MQTT broker IP address, enter MQTT publish topic then MQTT subscribe topic and submit.

After submitting configuration, the ESP 8266 will connect to the router and router assigns IP address to the ESP. Open that IP address in the browser to control the switch (Relay).

Without configuring the SSID and Password we can control the Wifi Switch by connecting to the access point of the device and open the IP address of device i.e 192.168.4.1 the web server page will show the link with the name Control GPIO as shown in the Figure 8, by clicking this link we can control the Wifi Switch board but the response will be slow.

![](_page_13_Picture_0.jpeg)

DOCUMENT NAME: DESIGN DESCRIPTION, WIFI / BT HEAVY DUTY RELAY BOARD.

### **12. HOW TO CUSTOMISE FIRMWARE**

User can program this board using Arduino IDE. Please follow the below steps to program the board by yourself with easy steps as mentioned below:

### a. STEPS TO LOAD PROGRAM TO ESP32S:

- 1. Use external USB-UART converter between computer and this board.
- 2. Connect VCC of converter to "Pin-1.VCC\_3.3V" of J1.
- 3. Connect RX pin of converter to "Pin-3.RXD" of J1.
- 4. Connect TX pin of converter to "Pin-5.TXD" of J1.
- 5. Connect DTR pin of converter to "Pin-7.DTR" of J1.
- 6. Connect RTS pin of converter to "Pin-9.RTS" of J1.
- 7. Connect GND of converter to "Pin-11.GND" of J1.
- 8. Open your code in Arduino IDE as shown.
- 9. Click on Tools Tab, move mouse pointer on "Board: Arduino / Genuino Uno" and click on "NodeMCU-32S" as shown in figure 9.

![](_page_13_Picture_15.jpeg)

**Figure 9: Board Selection** 

|                                                                                                    | D                             | DCUMENT REV: A                                 |                                                                                      |  |
|----------------------------------------------------------------------------------------------------|-------------------------------|------------------------------------------------|--------------------------------------------------------------------------------------|--|
| <ul> <li>IENT NAME: DESIGN DESCRIPTION, WIFI / BT HEAVY DUTY RELAY BOARD.</li> <li>10. Click on tools tab, move mouse pointer to "Programmer: "Arduino as ISP", under this click<br/>"Arduino as ISP" to select. Refer to figure 10.</li> <li>Node_Mcu_Four_Relay_WiFiSwitch   Arduino 1.8.2</li> </ul> |                               |                                                |                                                                                      |  |
| File Edit Sketch Tools Help<br>Auto Format<br>Archive Sketch                                                                                                    | Ctrl+T                        | -                                              | seperFunctions                                                                       |  |
| Fix Encoding & Reload                                                                                                    |                               | hperruncions inquruncions                      | serverrunctions                                                                      |  |
| /* Serial Monitor                                                                                                    | Ctrl+Shift+M                  |                                                |                                                                                      |  |
| * This sket                                                                                                    | Ctrl+Shift+L                  | f can't connect or for cont                    | rolling of one GPIO to swi                                                           |  |
| * Also it s<br>* The push WiFi101 Firmware Updater                                                                                                    |                               | message and gives back the state after change. |                                                                                      |  |
| * While a W Board: "NodeMCU 0.9 (FSP-1                                                                                                    | 12 Module)"                   | >                                              | e oner a beo see mere oner                                                           |  |
| * http:// Flach Size: "4M (3M SPIEFS)"                                                                                                    |                               |                                                |                                                                                      |  |
| * While a W                                                                                                    |                               |                                                |                                                                                      |  |
| * http:// Upload Speech "115200"                                                                                                    | Unload Speed: "115200"        |                                                | <pre>&gt; nd a switch form for it<br/>&gt; rectly and display the above aswell</pre> |  |
| * http://                                                                                                    |                               | , ing and rest to configure mode as AP         |                                                                                      |  |
| * server_ip                                                                                                    | 1                             |                                                |                                                                                      |  |
| * printed t Get Board Info                                                                                                    |                               | y it will be 192.168.4.1)                      |                                                                                      |  |
| * To force A<br>* For seven Programmer: "Arduino as ISF                                                                                                    | <b>)</b> "                    | AVR ISP                                        |                                                                                      |  |
| * - https:// Burn Bootloader                                                                                                    |                               | AVRISP mkll                                    |                                                                                      |  |
| * - https://github.com/chriscook8                                                                                                    |                               | USBtinyISP                                     |                                                                                      |  |
| *                                                                                                    |                               | ArduinoISP                                     |                                                                                      |  |
| * .o-apboot                                                                                                    |                               | ArduinoISP.org                                 |                                                                                      |  |
| *                                                                                                    |                               | USBasp                                         |                                                                                      |  |
| * - https://github.com/knolleary/pubsu                                                                                                    | ubclient                      | Parallel Programmer                            |                                                                                      |  |
| * - https://github.com/vicatcu/pubsubo                                                                                                    | <u>client</u> <- Currently th |                                                | he origin                                                                            |  |
| * - https://gist.github.com/igrr/7f7e                                                                                                    | 7973366fc01d6393              | Arduino as ISP                                 |                                                                                      |  |
|                                                                                                    | aba af_ aF                    | Arduino Gemma                                  |                                                                                      |  |
| * - http://www.esp8266.com/viewforum.p                                                                                                    | 011071=25                     |                                                |                                                                                      |  |

11. Click on tools tab, move mouse pointer to "Port: "COMx", under this click on "COMx" to select. ("x" refers to port number available in your computer) Refer to figure 12.

![](_page_14_Picture_2.jpeg)

![](_page_15_Picture_0.jpeg)

![](_page_16_Picture_0.jpeg)

**DOCUMENT REV:** A

**DOCUMENT NAME:** DESIGN DESCRIPTION, WIFI / BT HEAVY DUTY RELAY BOARD.

## **IMPORTANT NOTICE**

ARMtronix Technologies LLP and its subsidiaries reserve the right to make corrections, enhancements, improvements and other changes to its products and services and to discontinue any product or service. Buyers should obtain the latest relevant information before placing orders and should verify that such information is current and complete. All products are sold subject to ARMtronix Technologies LLPs terms and conditions of sale supplied at the time of order acknowledgment.

The information in this document is subject to update without notice. The contents of this document thereof must not be used for any unauthorized purpose.